## How to Change the Billing Cycle Date in the Data Usage Settings on your Phone

SpinTel's mobile billing cycle starts every 1st of the month. To align the usage that reflects on your phone, follow the steps below.

Note: At the time of the set date, the data count is reset to 0.

- Android Phone settings
- iOS Phone settings

## **For Android Phones**

1. Tap on **Settings** 

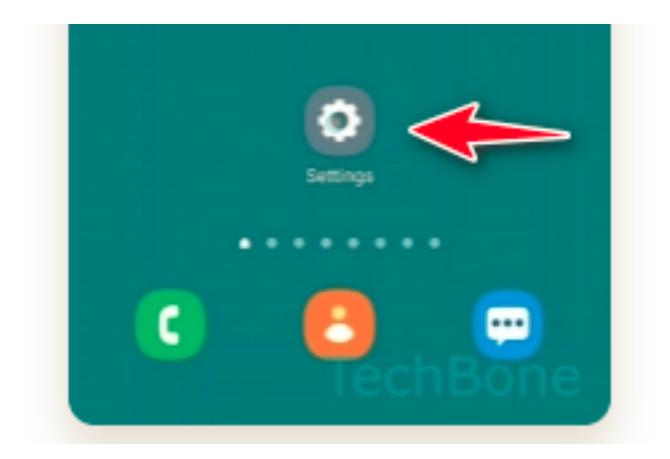

## 2. Click on Connections then choose Data Usage

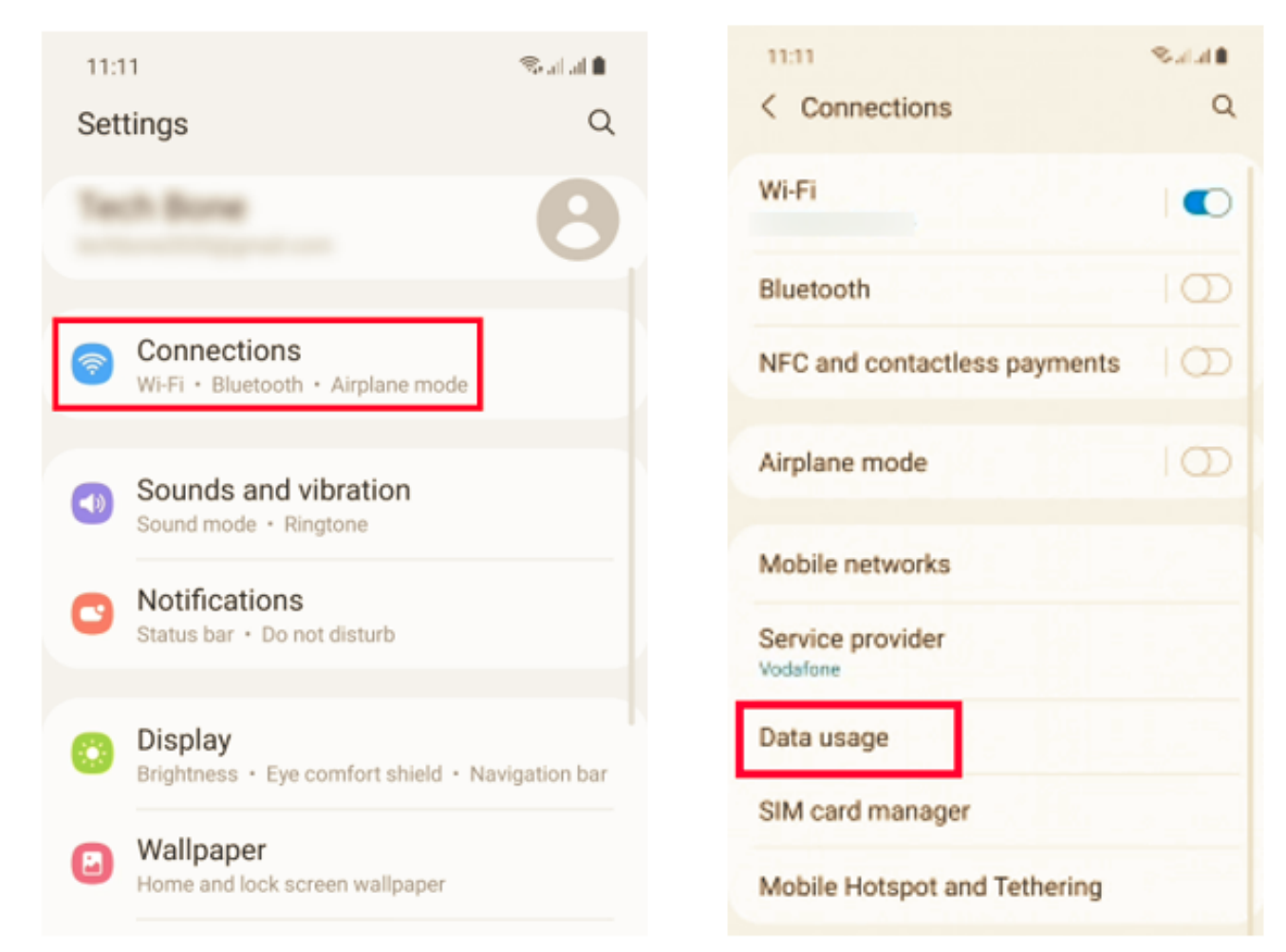

3. Select Billing cycle and data warning, then tap Start billing cycle on

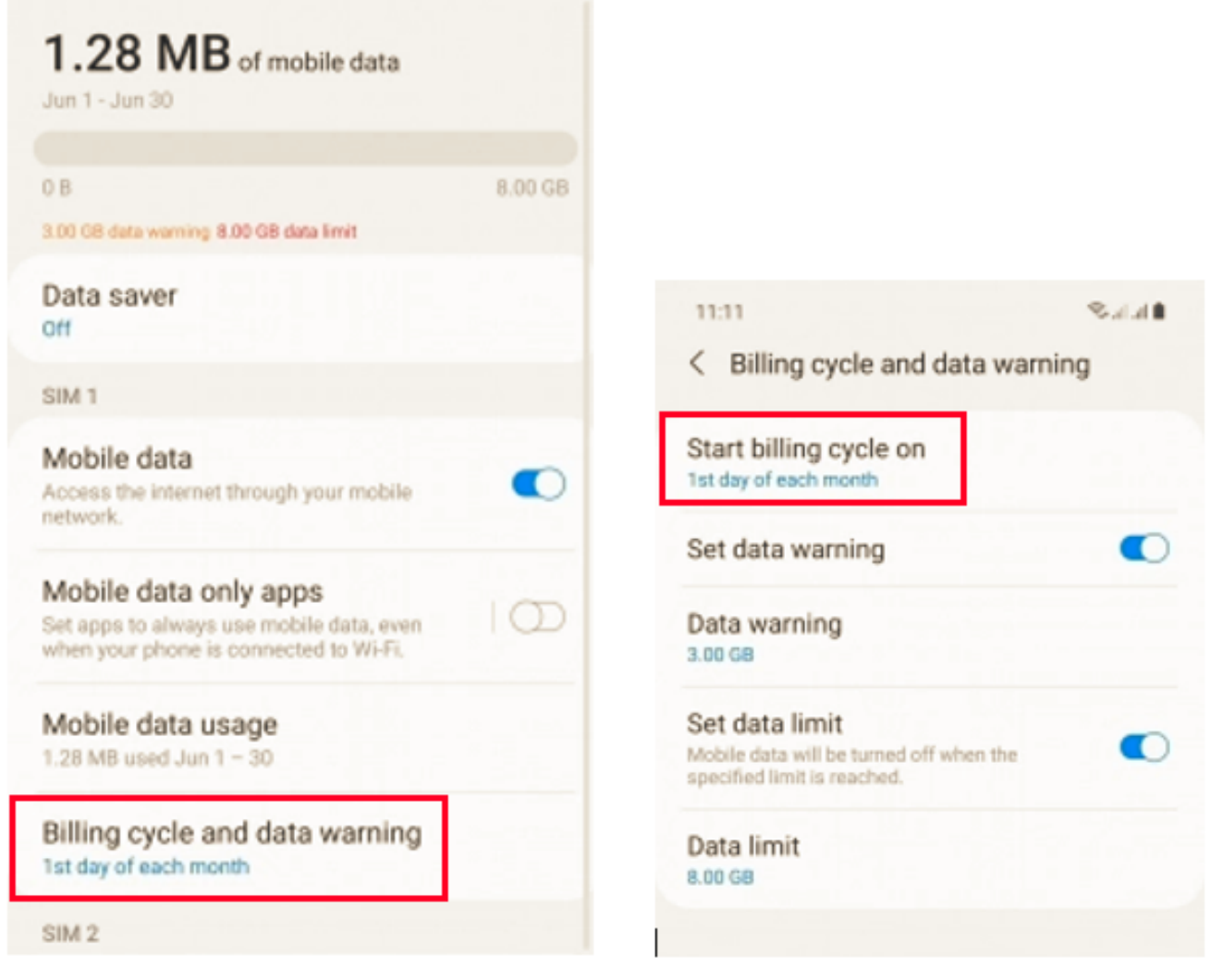

4. Select the date and tap Set

## For iOS Phones

1. Go to your phone Settings and click on Cellular

| ≁                | Airplane Mode    | $\bigcirc$ |
|------------------|------------------|------------|
| <b>?</b>         | Wi-Fi            |            |
| *                | Bluetooth        | On >       |
| ( <sup>1</sup> ) | Cellular         | >          |
| 0                | Personal Hotspot | Off >      |
|                  |                  |            |
| C                | Notifications    | >          |
| <b>(</b> )       | Sounds & Haptics | >          |
| C                | Do Not Disturb   | ×          |
| X                | Screen Time      | >          |

2. On this screen, you will see a section that says "Current Period."

| Settings                                                                                                    | Cellular |             |    |
|----------------------------------------------------------------------------------------------------|----------|-------------|----|
|                                                                                                    |          |             |    |
| Cellular Data                                                                                                   |          |             | )  |
| Cellular Data Opt                                                                                               | tions    | Roaming Off | >  |
| Personal Hotspo                                                                                                 | t        | Off         | Σ  |
| Turn off cellular data to restrict all data to Wi-Fi,<br>including email, web browsing, and push notifications. |          |             |    |
| SPRINT                                                                                                    |          |             |    |
| Wi-Fi Calling                                                                                                   |          | Off         | >  |
| Calls on Other D                                                                                                | evices   | When Nearby | >  |
| Carrier Services                                                                                                |          |             | >  |
| SIM PIN                                                                                                    |          |             | >  |
|                                                                                                    |          |             |    |
| Add Cellular Plan                                                                                               | n        |             |    |
| CELLULAR DATA                                                                                                   |          |             |    |
| Current Period                                                                                                  | -        | 273 G       | βB |
| Current Period Roaming 777 N                                                                                    |          | 1B          |    |

3. The number to the right of "Current Period" shows how much data you've used. Below this, you'll see various apps with a number below them. This indicates how much data you've used on each app. You can also turn off the green button next to each app to prevent an app from using cellular data.

| < Set | tings Cellula           | ır |
|-------|-------------------------|----|
| 0     | Chrome<br>21.8 GB       |    |
| 8     | Spotify<br>17.8 GB      |    |
|       | Mail<br>9.2 GB          |    |
| 2     | Google Maps<br>4.2 GB   |    |
| A     | App Store<br>4.0 GB     |    |
| *     | Photos<br>3.3 GB        |    |
| 0     | Safari<br>3.1 GB        |    |
| P     | Podcasts<br>2.7 GB      |    |
|       | FaceTime<br>2.3 GB      |    |
| 1     | Music<br>2.1 GB         |    |
| Α     | Anthropologie<br>1.3 GB |    |

4. Scroll all the way to the bottom of this screen. Below **Reset Statistics**, you will see the term "Last Reset" with a date. Your Current Period data usage number begins with this date.

| < Set                                                                                | tings Cellular      |                |
|--------------------------------------------------------------------------------------|---------------------|----------------|
| 0                                                                                    | Activity<br>56.3 KB |                |
|                                                                                      | Clock               |                |
| $(\pm)$                                                                              | Compass             |                |
| 0                                                                                    | Find iPhone         |                |
|                                                                                      |                     |                |
| Wi-Fi Assist                                                                         |                     |                |
| Automatically use cellular data when Wi-Fi connectivity is poor.                     |                     |                |
| iCloud Drive                                                                         |                     |                |
| When not connected to Wi-Fi, use cellular network to<br>transfer documents and data. |                     |                |
| CALL                                                                                 | TIME                |                |
| Current Period                                                                       |                     | 6 Days, 1 Hour |
| Lifetime                                                                             |                     | 6 Days, 1 Hour |
|                                                                                      |                     |                |
| Rese                                                                                 | t Statistics        |                |
| Last Reset: Mar 13, 2016 at 4:37 PM                                                  |                     |                |

To measure your data usage in relation to your cellular billing cycle, click **Reset Statistics**, which will reset the Current Period of your data usage.

5. Click **Reset Statistics** again when it pops up, and you're all set!

| Cellular                                               |               |  |  |  |
|--------------------------------------------------------|---------------|--|--|--|
| including email, web browsing, and push notifications. |               |  |  |  |
| SPRINT                                                 |               |  |  |  |
| Wi-Fi Calling                                          | Off >         |  |  |  |
| Calls on Other Devices                                 | When Nearby > |  |  |  |
| Carrier Services                                       |               |  |  |  |
| SIM PIN                                                |               |  |  |  |
|                                                        |               |  |  |  |
| Add Cellular Plan                                      |               |  |  |  |
| CELLULAR DATA                                          |               |  |  |  |
| Current Period 273                                     |               |  |  |  |
| Current Period Roaming                                 | 777 MB        |  |  |  |
| Uninstalled Apps                                       | 113 GB        |  |  |  |
|                                                        |               |  |  |  |
| Do you want to reset your usage statistics?            |               |  |  |  |
| Reset Statistics                                       |               |  |  |  |
| Spoury -                                               |               |  |  |  |
| Cancel                                                 |               |  |  |  |

Online URL: <u>https://articles.spintel.net.au/article/how-to-change-the-billing-cycle-date-in-the-data-usage-settings-on-your-phone.html</u>